# **Ausdruck von Dokumenten vom USB-Speicher**

Das Einstecken des USB-Speichers in das Gerät erlaubt das schnelle und einfache Drucken von Dokumenten ohne PC.

Folgende Dateitypen können gedruckt werden:

- PDF-Dateien (Version 1.7 oder älter)
- TIFF-Dateien (TIFF V6/TTN2 Format)
- JPEG-Dateien
- XPS-Dateien
- OpenXPS-Dateien
- Verschlüsselte PDF-Dateien

Sie können auch gescannte Dokumente auf dem USB-Speicher ablegen.

Folgende Dateitypen können gespeichert werden:

- PDF-Dateiformat
- TIFF-Dateiformat
- JPEG-Dateiformat
- XPS-Dateiformat
- OpenXPS-Dateiformat
- Hochkomprimiertes PDF-Dateiformat

# Im externen USB-Speicher gespeicherte Dokumente drucken

## 💽 HINWEIS

- Die auszudruckende PDF-Datei muss die Dateierweiterung ".pdf" haben.
- Dateien, die gedruckt werden sollen, dürfen nicht tiefer als drei Verzeichnisebenen, inklusive Hauptverzeichnis, gespeichert werden.
- Benutzen Sie einen USB-Speicher, der von diesem Gerät formatiert wurde.
- · Stecken Sie den USB-Speicher direkt in den USB-Steckplatz.

## 1 USB-Speicher einsetzen.

1 Stecken Sie den USB-Speicher in den USB-Steckplatz.

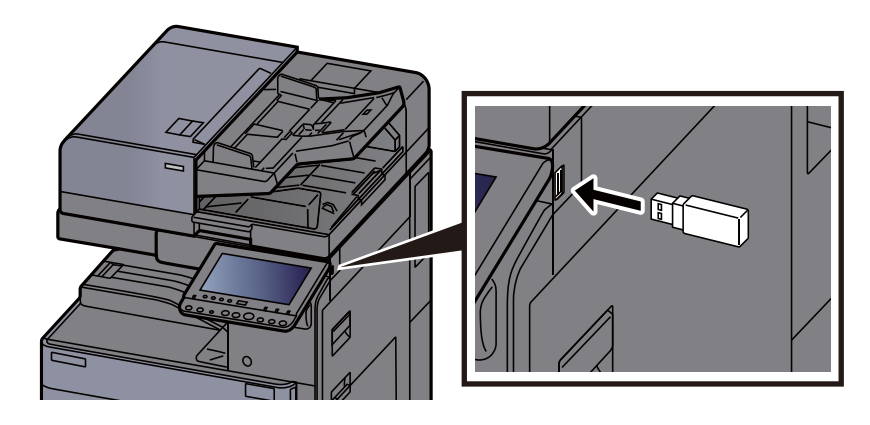

2 Das System erkennt den USB-Speicher und zeigt "Externer Speicher wurde erkannt. Dateien werden angezeigt." an. Eventuell erscheint auch "Sind Sie sicher?". Bestätigen Sie mit [Ja].

Zeigt den Bildschirm Externer Speicher an.

## 💽 HINWEIS

Falls die Meldung nicht erscheint, wählen Sie [Externer Speicher] auf der Startseite.

# **2** Dokument drucken.

1 Wählen Sie den Ordner, der die zu druckende Datei enthält.

Das System zeigt die Dokumente der oberen drei Verzeichnisebenen, inklusive des Hauptverzeichnisses, an.

## 🔇 HINWEIS

- 1.000 Dokumente können angezeigt werden.
- Um eine Verzeichnisebene höher zu kommen, wählen Sie [Zurück].
- 2 Wählen Sie die zu druckende Datei > [Drucken].
- 3 Geben Sie die Anzahl der auszudruckenden Exemplare ein.

Für weitere Hinweise zu wählbaren Menüpunkten siehe auch

Externer Speicher (Datei speichern, Dokumente drucken) (Seite 6-13)

## 💽 HINWEIS

Nachdem ein im Gerät gespeichertes Dokument gewählt wurde, kann [Dateieinstell. anwenden] in der Anzeige erscheinen.

- Um die mit dem Dokument gespeicherten Einstellungen anzuwenden, wählen Sie [Dateieinstell. anwenden].
- Sollen die Druckeinstellungen geändert werden, wählen Sie die entsprechende Einstellung aus.
- 4 Wählen Sie die Taste [Start].

Der Druckvorgang beginnt nach wenigen Augenblicken.

# Dokumente auf USB-Speicher ablegen (Scan in USB)

Sie können Dokumente auf einem externen USB-Speicher ablegen.

# MINWEIS

Es können maximal 1.000 Dateien gespeichert werden.

1 Originale einlegen.

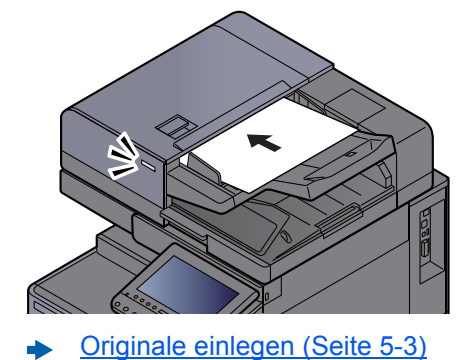

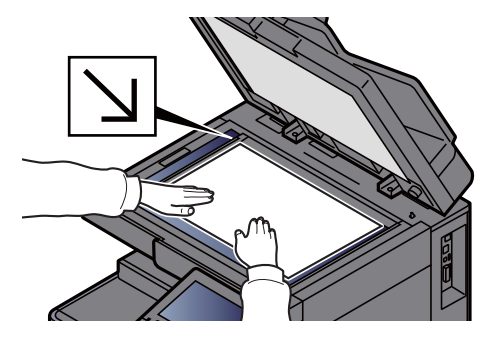

# 2 USB-Speicher einsetzen.

1 Stecken Sie den USB-Speicher in den USB-Steckplatz.

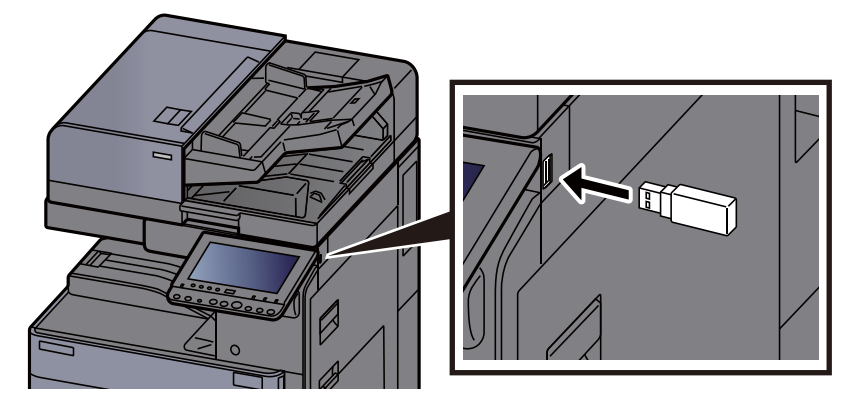

2 Das System erkennt den USB-Speicher und zeigt "Externer Speicher wurde erkannt. Dateien werden angezeigt." an. Eventuell erscheint auch "Sind Sie sicher?". Wählen Sie [Ja], um den Bildschirm des externen Speichers anzuzeigen.

Zeigt den Bildschirm Externer Speicher.

## 💽 HINWEIS

Falls die Meldung nicht erscheint, wählen Sie [Externer Speicher] auf der Startseite.

# **3** Dokument speichern.

1 Wählen Sie ein Verzeichnis, in das die Datei gespeichert werden soll > [Öffnen].

Das System zeigt die ersten drei Verzeichnisebenen inklusive des Hauptverzeichnisses an.

2 Wählen Sie [Datei speichern].

3 Wählen Sie die Art der Originale, das Dateiformat usw. aus.

Für weitere Hinweise zu den Auswahlmöglichkeiten siehe auch

- ➡ Externer Speicher (Datei speichern, Dokumente drucken) (Seite 6-13)
- 4 Überprüfen Sie das gespeicherte Bild.
- 5 Wählen Sie die Taste [Start].

Die Originale werden gescannt und auf dem USB-Speicher gespeichert.

# **USB-Speicher prüfen**

- 1 In der Anzeige des externen Speichers [Speicherinformationen] wählen.
- **7** Nach der Prüfung der Informationen [Schließen] wählen.

# **USB-Speicher abziehen**

#### **WICHTIG**

Gehen Sie dabei wie vorgeschrieben vor, um Datenverlust oder Beschädigung des USB-Speichers zu vermeiden.

# Anzeige aufrufen.

Taste [Startseite] > [Speicher entfernen]

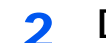

## [Speicher entfernen] wählen.

Bestätigen Sie mit [**OK**] und entfernen Sie den USB-Speicher sobald "Externer Speicher kann sicher entfernt werden" angezeigt wird.

## 💽 HINWEIS

Der USB-Speicher kann auch entfernt werden, nachdem der Status des Geräts geprüft wurde.

Gerät/Kommunikation (Seite 7-13)